# **Ordering A Warranty**

Home Warranty of The Midwest Inc. | Home

1.Click START HERE: Order Warranty

| View Existing Warrant | ies |
|-----------------------|-----|

2.Enter Property address (Google Map assist)

| The address this warranty i | s for     |            |
|-----------------------------|-----------|------------|
| Street *                    |           |            |
| Apt/Suite/Unit              |           |            |
| City *                      | State * 👻 | ZIP Code * |

3. Choose Plan and Sub Plan by clicking on the group of policies and then the desired policy

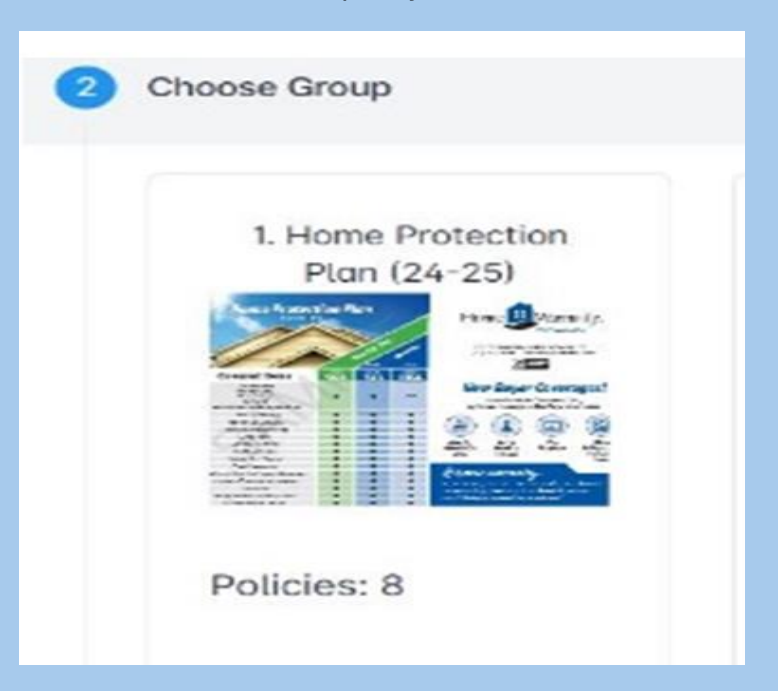

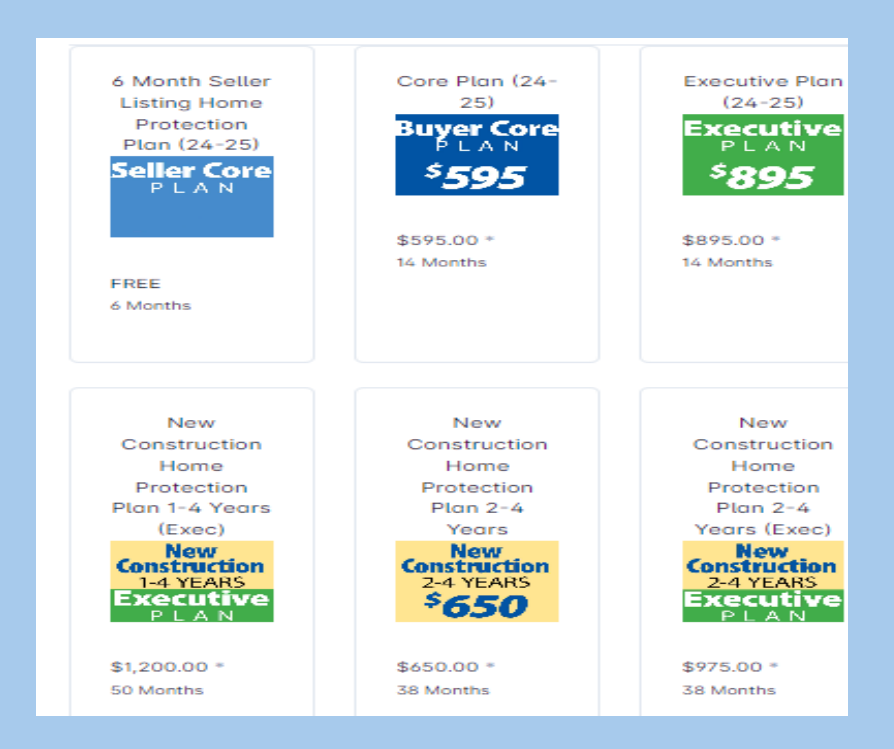

4. Choose any added coverages from the list of our most popular OR hit show more for all

| Qty | Policy Option                                         | Yearly      |
|-----|-------------------------------------------------------|-------------|
| - • | <ul> <li>Buyer Premium Upgrade</li> </ul>             | \$75.00/yr  |
|     | Enhanced HVAC Plus                                    | \$100.00/yr |
|     | <ul> <li>Exterior Sewer/Septic Line (ELPP)</li> </ul> | \$120.00/yr |
| 1 - | <ul> <li>FREE Moving Services (Concierge)</li> </ul>  | FREE        |
|     | • Water Softener                                      | \$50.00/yr  |
| Sho | w More                                                | +           |
|     |                                                       |             |

available added coverages

5. You will now see the total cost with Tax and be able to **waive Compensation**.

| Base *     | \$595.00    |
|------------|-------------|
| Options    | \$0.00      |
| Subtotal   | \$595.00    |
| Tax (6%)   | \$36.89     |
| List Price | \$631.89/yr |

|                 | Total: <b>\$595.00/yr</b> + Tax |
|-----------------|---------------------------------|
|                 |                                 |
| otes            |                                 |
| Other           |                                 |
| ACH             |                                 |
| CreditCard      |                                 |
| Check           |                                 |
| Closing Company |                                 |

6. Select Payment type-Please note if CC is selected you will be prompted to enter the CC info before the warranty is created

### 7.Here you can search the closing company to email the invoice OR I will show you further down how to email the invoice in another way

| Jusilig. People Dusinesses              |   |
|-----------------------------------------|---|
| β letters to start searching name/email | × |

## 8.Here you can select your coverage period Just click the plus or minus sign to your desired coverage years

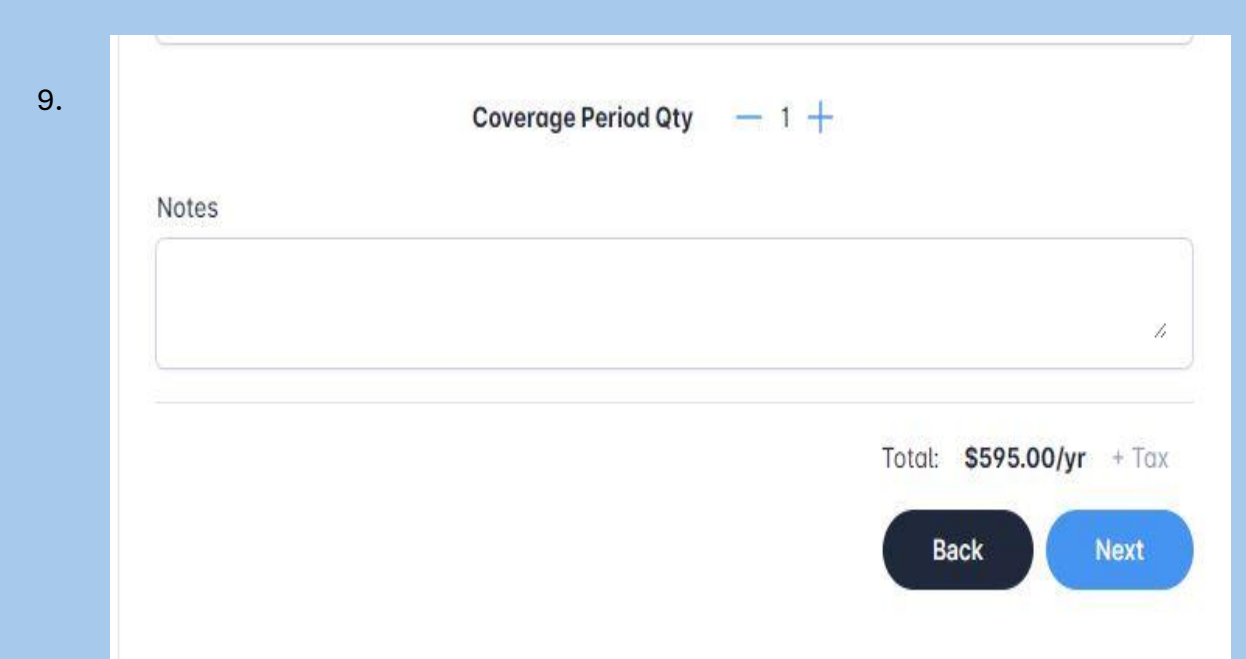

#### Add homeowners Email, Phone and Name

If no email is available for the homeowner, please click **no email** and add mailing address if different from warranty address to be mailed out.

|       | U Secondary Email               | U     |
|-------|---------------------------------|-------|
|       | 🛍 📃 📞 Secondary Phone           | ÷ 🛈   |
|       |                                 | Û     |
| ta s  | econdary contact for this Contr | act + |
| l a s | econdary contact for this Contr | ac    |

10.Paying Party (who is paying) ordering party is you, Go active date is for **LISTING** coverage- We will need a closing date on **all** closings.

| 6                                              | -                                       |
|------------------------------------------------|-----------------------------------------|
|                                                |                                         |
| Ordering party *                               |                                         |
|                                                |                                         |
| Choose a go Active date (remove if not known)  |                                         |
| >                                              | teri                                    |
| MM/DD/YYYY                                     |                                         |
| Property Closing Date                          |                                         |
| <b>A</b>                                       | ter ter ter ter ter ter ter ter ter ter |
| MM/DD/YYYY                                     |                                         |
| Additional Notes about this Contract(optional) |                                         |
| =Notes                                         |                                         |
|                                                | <u> </u>                                |

Click **ADD AFFILIATE** to search and select the appropriate affiliate.

|                                                                                | at Add Affiliate        |                                      |
|--------------------------------------------------------------------------------|-------------------------|--------------------------------------|
| Invoicing Options                                                              |                         |                                      |
| All Affiliates will receive an invoice if 'Sen<br>Page with select individuals | SellerAgent             | nd send later in the Contract Detail |
| Send Invoice (email invoice on contract                                        | Closing                 |                                      |
| Invoice Email CC List                                                          | Transaction Coordinator |                                      |
| Email CC List (Comma Separate                                                  | Lender                  | Û                                    |
|                                                                                | PropMgr                 | Back Novt                            |
|                                                                                | Inspector               | Dack                                 |
| Summary                                                                        | Insurance               |                                      |

## 11a. If the agent does not exist, you can add them by clicking add affiliate-fill in the required info, click find agency, select appropriate agency i.e. brokerage.

| SellerAgent:    |   |
|-----------------|---|
| 8 Robert Hak    | > |
| + Add Affiliate |   |
| Referred By     |   |

Once populated, click it.

<sup>varrantv/add</sup> 12. Here you can add an email address for anyone not connected to the contract to send the invoice to. i.e. Closing company

| All Attili<br>Page w | liates will receive an invoice if 'Send Invoice' selected. Unch<br>vith select individuals | eck and send later in the Contract Deta |
|----------------------|--------------------------------------------------------------------------------------------|-----------------------------------------|
| Ser                  | nd Invoice (email invoice on contract creation)                                            |                                         |
| Inve                 | oice homeowner                                                                             |                                         |
| Invoic               | e Email CC List                                                                            |                                         |
|                      | Email CC List (Comma Separated)                                                            | Û                                       |

#### 13. This will be all your warranty information. Please check it over for accuracy before

| voices                |           |          |          |      |   |
|-----------------------|-----------|----------|----------|------|---|
| ecorded               | Invoice # | Status   | Amount   |      |   |
| 0/31/2024<br>46:50 AM | 13221920  | UNPAID   | \$631.89 | VIEW | * |
| Base Price            | \$        | \$595.00 |          |      |   |
| Subtotal              | \$595.00  |          |          |      |   |
| Tax (6%)              | \$36.89   |          |          |      |   |
|                       | 4         | 631.89   |          |      |   |

14.**Congratulations!** You have completed your first warranty submission! Here you can also change the closing date if needed.

| Owner                                                                                     | Contract                                                                                                    | Current Coverage                                                                                |  |  |
|-------------------------------------------------------------------------------------------|----------------------------------------------------------------------------------------------------|-------------------------------------------------------------------------------------------------|--|--|
| bravo them (555) 111-5151 digdf@gmail.com                                                 | # Number     13221920       Created     10/31/2024       # Manager     Home Warranty Inc. Contract       # Placed By     BuyerAgent       Referred     BuyerAgent | Core Plan (24-25) Core Plan (24-25) Status Expire Expire Standard Length 12 Months              |  |  |
| 110 N Vatley View RD<br>4 46220 West Shore PL<br>Sioux Fatls, SD<br>57107<br>View on Maps | <ul> <li>By</li> <li>O Who Pays BuyerAgent</li> <li>              € Closing 10/31/2024</li></ul>                                                                  | Base \$595.00     Boptions \$0.00     Price \$595.00     Tax (6.20%) \$36.89     Total \$631.89 |  |  |

15. This is where you can see the invoice and to whom the invoice will be sent.

To view the invoice, simply click the invoice number.

# If you have further questions Please reach out to us at 1-877-977-4949 Portal@homewarrantyinc.com